# Инструкция для учителей по организации дистанционного обучения в МБОУ «Школа №105» в системе «Дневник.ру»

## 1. Планирование уроков.

Поскольку не все ученики смогут принять участие в онлайн-уроках, и не все педагоги сумеют их организовать своими силами, к каждой теме должен быть приложен план занятий, чтобы учащиеся и их родители смогли самостоятельно организовать последовательное изучение темы.

Для указания плана занятия необходимо открыть страницу урока, нажав на дату проведения урока в журнале или в поурочном планировании, и нажать «Редактировать» над блоком «Детали урока». После сохранения всех внесенных изменений учащиеся смогут ознакомиться с планом урока, нажав на название урока в дневнике.

При необходимости вы можете прикрепить файл (презентацию, текстовый документ, видео, аудио и т.д.).

| Рабочий стол 🛛 🛛     | Іоя школа             | Мои классы                            | Отчеты        | Журналы           | Расписание              | Домашние зада    | ния КТП     | Учительская                 |
|----------------------|-----------------------|---------------------------------------|---------------|-------------------|-------------------------|------------------|-------------|-----------------------------|
| МБОУ "Школа № 105" > | Расписания у          | /роков > 8 б (2019                    | )/2020)       |                   |                         |                  |             |                             |
| Страница у           | рока                  |                                       |               |                   |                         |                  |             |                             |
| страница у           | pond                  |                                       |               |                   |                         |                  |             |                             |
| Детали урока         |                       |                                       |               |                   | Ред                     | актировать Учите | ель         |                             |
| Предмет:             | Физика                |                                       |               |                   |                         |                  | Маслова     | Елена Александровна         |
| Дата:                | 4 марта 20            | )20, 3 урок                           |               |                   |                         |                  | Зам. дир    | ектора                      |
| Кто приходит:        | 8 <b>б</b>            |                                       |               |                   |                         |                  |             |                             |
| Кабинет:             | -                     |                                       |               |                   |                         | ДЗ               | к следую    | шему уроку                  |
| Тема урока:          | Подготовка            | а к контрольной ра                    | аботе         |                   |                         | Жу               | рнал урон   | ов за день                  |
| Описание урока:      | -                     |                                       |               |                   |                         | Жу               | рнал урок   | ков за неделю               |
|                      |                       |                                       |               |                   |                         | Жу               | рнал пред   | дмета                       |
| Файлы                | _                     |                                       |               |                   |                         | Поу              | /рочное п   | ланирование                 |
| Прикрепить файлы     | >                     |                                       |               |                   |                         |                  |             |                             |
| Выберите файл        | Файл не вы            | ыбран                                 |               |                   |                         |                  |             | оп аутемел а винемаофии вси |
| Допустимые форматы   | файлов: <i>jpg (j</i> | ipeg), gif, png, mp3<br>ub, mobi, fb2 | , doc (docx), | xls (xlsx), ppt ( | optx), txt, rtf, pdf, o | dt, odf,         | аполнению ж | <u>урнала.</u>              |
| Загрузить            | n, yz, uzz, epi       | 10, 1100, 102.                        |               |                   |                         |                  |             |                             |
| Carpyonib            |                       |                                       |               |                   |                         |                  |             |                             |

Нажав «Редактировать» появится окно, в котором нужно заполнить тему урока и описание урока. Если поурочное планирование в электронном журнале заполнено, то тема урока уже будет заполнена автоматически и вам останется только заполнить поле «Описание урока».

| ма урока (отображ | зется в лоурочном планировании)                                                                      |
|-------------------|----------------------------------------------------------------------------------------------------|
| стровский "Гроз   | a"                                                                                                   |
| исание урока      |                                                                                                    |
| . Прослушать ау   | дио-лекцию: (ссылка на облачное хранилище или на файловое хранилище ыла размещена аудио/видеозались) |
| . Прочитать стр.  | .78-115 учебника                                                                                     |
| . Пройти тестир   | ование (ссылка на тест в Дневник.ру)                                                                 |
| . Написать эссе   | на 150-200 слов о том, как вы понимаете значение образа Катерины в                                   |
| ворчестве писат   | CITA                                                                                                 |

Если на уроке у вас запланирована контрольная работа или тест, то вам нужно выйти в раздел «Работы на уроке» и нажать «Добавить работу».

| Работы н | а уроке |          | Добавить работу |
|----------|---------|----------|-----------------|
|          |         | Описание |                 |
| 0        | Опрос   |          | Ø 🕄             |
|          |         |          |                 |

Нажав «Добавить работу» у вас открывается окно, в котором вы выбираете тип работы, вид оценки и добавляете тест из уже готовых тестов. Если таким образом не получается прикрепить тест, то ссылку на тест можно разместить в поле «Описание работы». В этом же поле обязательно нужно разместить комментарии по выполнению контрольной работы и критерии оценивания.

| Тип работы                                                                                        | К/Р - Контрольная                                                                                                   | •      |
|---------------------------------------------------------------------------------------------------|----------------------------------------------------------------------------------------------------|--------|
| Вид оценки                                                                                        | 5-балльная оценка                                                                                                   |        |
| Тестирование                                                                                      | Добавить тест                                                                                                    |        |
| Описание работь                                                                                   | I                                                                                                    |        |
| Контрольная<br>Тест состоит<br>Каждое задан<br>Критерии оце<br>"3" - от 5 до 7<br>"4" - от 8 до 9 | работа в виде теста.<br>из 10 заданий с выбором ответа.<br>ие оценивается в 1 балл.<br>нивания:<br>баллов<br>баллов | ▲<br>  |
|                                                                                                   |                                                                                                    | 202/50 |

#### 2. Создание общих и индивидуальных домашних заданий.

Если к домашнему заданию нужно приложить файлы, дополнительные материалы, ссылки на внутренние и сторонние ресурсы, выдавать такое ДЗ нужно <u>не через поурочное планирование, а со</u> <u>страницы урока.</u>

Для того, чтобы создать ДЗ на следующий урок, нужно открыть страницу следующего урока и в блоке «Домашние задания» нажать на кнопку «Добавить ДЗ». Далее нужно настроить параметры ДЗ и внести его подробное описание.

| машние задания                | Добавить ДЗ                                       |
|-------------------------------|---------------------------------------------------|
| Описание                      | Выполнение Статус                                 |
| <b>ДЗ-1</b> п.48,49, пересказ | 30 0 0 Выдано 🖉 🚺                                 |
| В                             | ыполнение: в работе, выполнено, проверено/закрыто |

Либо нажать кнопку «ДЗ к следующему уроку» на панели справа.

| Страница у                                                                                       | рока                                                                                                    |                  |                                                                           |
|--------------------------------------------------------------------------------------------------|----------------------------------------------------------------------------------------------------|------------------|---------------------------------------------------------------------------|
|                                                                                                  | Плимацини задания усоощно удалино.                                                                                        |                  |                                                                           |
| Іеталы урока                                                                                     |                                                                                                    | Редактировать    | Унитель                                                                   |
| Прядмет;<br>Дата:<br>Клю прямодат:<br>Кабаннет:<br>Тема урока:<br>Описание урока;                | Физика<br>И априли 2028, 3 урти<br>0 0<br>-<br>-                                                                          | <                | ДЗ к следующему уроку<br>Журнал уроков за день<br>Журнал уроков за неделю |
| Patitional                                                                                       |                                                                                                    |                  | Журнал предмета                                                           |
| Пригретить файлы<br>Выберите файл<br>Допустивние фермиль<br>обл. обд. обд. бер. гау<br>Запрузиты | Файл не выбран<br>филон для дляд, pf, prg, rep3, der (doc), vie biter, ant partit, tet,<br>tet, gr, te2, epuit, most, fb2 | et pat out, out, | Дополнительная информация <u>в памятке по</u><br>заполнению журнала.      |
| Іомашның заданыя                                                                                 |                                                                                                    | Добекить ДЗ      |                                                                           |
|                                                                                                  | На этит уртя не задано не одного длявканите задание.                                                                      |                  |                                                                           |
| аботы на уроке                                                                                   |                                                                                                    | Добавнть работу  |                                                                           |
|                                                                                                  | Distance                                                                                                    | 10000            |                                                                           |
| OTB Great wa                                                                                     | VEntern                                                                                                    | 0 8              |                                                                           |

Если ДЗ нужно выдать всем ученикам класса, то нужно нажать на кнопку «Выдать ДЗ». Если ДЗ будет индивидуальным для одного или нескольких учащихся класса, нужно нажать на кнопку «Сохранить и пока не выдавать».

| Описание домашнего зад | дания (будет отображаться в поурочном планировании)   |  |
|------------------------|-------------------------------------------------------|--|
|                        |                                                       |  |
|                        |                                                       |  |
|                        |                                                       |  |
|                        |                                                       |  |
| Время на выполнение, в | минутах (будет отображаться в поурочном планировании) |  |
|                        |                                                       |  |
|                        |                                                       |  |
|                        |                                                       |  |
|                        |                                                       |  |

Далее на открывшейся странице из списка учащихся галочками выбрать тех, для кого предназначено ДЗ и нажать на кнопку «Выдать выбранным ученикам».

| му выд | ано |                                                                                                    |           |
|--------|-----|----------------------------------------------------------------------------------------------------|-----------|
|        |     | ФИЮ                                                                                                    | Статус    |
| Клас   | 686 |                                                                                                    |           |
|        | 1   | See parmo and Elephane and an and an and                                                                                                    | Не выдано |
| -      | 2   | And a second provide the second provide second provide second prov | Не выдано |
|        | 3   | Begenyntgennogelden unsom Bennen genen                                                                                                    | Не выдано |
| -      | -4  | By Dave Himmer Copression                                                                                                    | Не выдано |
|        | 5   | Gyman Anna Styrttom                                                                                                    | Не выдано |
|        | 6   | Bapanan Bannan Ange same                                                                                                    | Не выдано |
|        | 7   | Commp                                                                                                    | Не выдано |
| ~      | 8   | Particular 2                                                                                                    | Не выдано |

Если вам требуется от ученика файл с домашним заданием, то вы должны нажать галочку «Требуется файл с результатом». После всех манипуляций ученики смогут увидеть текст домашнего задания в дневнике.

|           | 8 б 4 марта 2020, 3 урок                                      |                                                                                                    |  |
|-----------|---------------------------------------------------------------|----------------------------------------------------------------------------------------------------|--|
| 1         | Вид оценки                                                    | <ul> <li>5-балльная оценка</li> <li>без оценки</li> </ul>                                                   |  |
| 1         | Видимость в журналах                                          | <ul> <li>Показывать</li> <li>Не показывать</li> </ul>                                                       |  |
|           | Требуется прове<br>Если задание не тре<br>выполнения ученико  | рка<br>ебует проверки, то оно будет автоматически проверено и закрыто после его<br>ом                       |  |
| $\langle$ | Требуется файл о<br>Если требуется фай<br>к нему один или нес | с результатом<br>п с результатом, то для завершения задания ученик должен будет прикрепить<br>холько файлов |  |

Вот так выглядит страница ученика. Если он нажал на текст ДЗ, то меняется статус «Выдано» на статус «В работе».

| Домашние задания                             |                      |                                      |                                |                      |          |
|----------------------------------------------|----------------------|--------------------------------------|--------------------------------|----------------------|----------|
| 🗳 Учишься дистанционно? ЯКласс по            | может разобраться со | о сложными темами с                  | амостоятельно. <u>Узна</u>     | ть больше            |          |
| Все Невыполненные Выполненные                |                      |                                      |                                |                      |          |
| Учебный год Предмет<br>2019/2020 • Все       | •                    | Срок выполнения<br>с 📰 02.03.2020 по | ा 11.03.2020                   | Показать             |          |
| сего 48 домашних заданий                     | Школа                | Предмет                              | Урок                           | Обновлено            | Статус   |
| п. 15, вопросы письменно                     | МБОУ "Школа № 105"   | История Ниж. края                    | 10 марта 2020<br>6 урок        | 19 марта 2020 в 8:58 | В работе |
| -                                            | МБОУ "Школа № 105"   | ИГЗ матем.                           | <b>10 марта 2020</b><br>7 урок |                      | Выдано   |
| стр.150-156                                  | МБОУ "Школа № 105"   | ОБЖ                                  | <b>11 марта 2020</b><br>2 урок |                      | Выдано   |
| Задание в тетради                            | МБОУ "Школа № 105"   | Физика                               | <b>11 марта 2020</b><br>З урок | Сегодня в 19:12      | В работе |
| п.22 на пересказ, подготовить чертёж изделия | МБОУ "Школа № 105"   | Технология                           | 11 марта 2020<br>4 урок        |                      | Выдано   |

Когда ученик нажимает на текст ДЗ он переходит на страницу ДЗ, где он сможет скачать прикрепленный файл, прикрепить свой, если файл для проверки требуется, а также задать вопрос учителю по домашнему заданию. Вот так выглядит страница ученика:

| Кто выдал                                                                                                    | Елена Александровна Маслова, 20 февраля 2020 в 21:07 | Выполнить задание                                                                                                    |
|----------------------------------------------------------------------------------------------------|------------------------------------------------------|----------------------------------------------------------------------------------------------------|
| Обновлено                                                                                                    | Сергей Маслов , Сегодня в 19:12                      | Отказаться от задания                                                                                                    |
| Выполнить до                                                                                                    | 11 марта 2020, 3 урок, Физика                        |                                                                                                    |
| Статус<br>По задано<br>Задание в тетради                                                                                                    | Задание в работе:                                    | Коогед Выполнить задание<br>отправит его на проверку<br>учитело<br>Кнопка Отквааться от<br>выполнения вернет задание<br>учителю. Напишите в<br>комментариях почему вы не<br>можетта выполнить почему вы не |
| чезультаты работы                                                                                                    |                                                      | Halos In manification in welf-work                                                                                                    |
| 🖉 Понкрепить файл                                                                                                    | Нет загруженных файлов                               |                                                                                                    |
| Загрузить                                                                                                    |                                                      |                                                                                                    |
| Курнал выполнения                                                                                                    |                                                      |                                                                                                    |
| Сергей Масли Задание в раб                                                                                                    | I. Complet il 19:12<br>me                            |                                                                                                    |
|                                                                                                    |                                                      |                                                                                                    |
|                                                                                                    |                                                      |                                                                                                    |
|                                                                                                    |                                                      | 0                                                                                                    |
| and the second second se |                                                      |                                                                                                    |

Впоследствии после выдачи ДЗ его нужно проверить. Учитель работает с ДЗ учащегося на **странице** ДЗ. Попасть на эту страницу можно по цепочке: «Страницы урока – нажать на выданное ДЗ.

| Урок  | проведен.                    |             |             |                 |                        |
|-------|------------------------------|-------------|-------------|-----------------|------------------------|
| in i  | Списсая ученикое             | Присутствие | Дом задачия | Работа на уроке | Комментарии к уроку    |
| сласс | (8 6)                        |             |             |                 |                        |
| -     | and the second second second | n (         |             |                 | Добаанть комментарий   |
| 100   |                              |             |             |                 | DeSalute, volenautanus |

В списке учеников нажать на карандаш напротив ФИО учащегося, чье ДЗ нужно проверить и обсудить.

|           | ONO                                                                                                    | Outera | Обновлено      | Cratyc    |       |
|-----------|----------------------------------------------------------------------------------------------------|--------|----------------|-----------|-------|
| Knacc 8 6 |                                                                                                    |        |                |           |       |
| 1 6       |                                                                                                    |        | 15 anpens 2020 | Выполнено |       |
| 2 1       |                                                                                                    |        | 15 anpens 2020 | Выполнено | and a |
| 3         | нч                                                                                                    |        | 15 anpens 2020 | Выполнено |       |
| 4 6,000   | and the second second se |        |                | Выдано    |       |
| 5 6       | нч                                                                                                    |        |                | Выдано    |       |
| 6         | Элч                                                                                                    |        | 14 anpens 2020 | Выполнено |       |
| 7         | Ultra                                                                                                    |        |                | Выдано    |       |
| 8         | i and a state of the state of the state of the state of the state of the state of the state of the state of the                                                                                                    |        | 13 anpens 2020 | Выполнено |       |
| 9         | a dia dia dia dia dia dia dia dia dia di                                                                                                    |        | 15 anpens 2020 | B patione |       |

Нажав карандаш напротив ФИО ученика, вы попадаете на страницу, где можно скачать загруженный учеником файл, проверить его, оставить комментарий ученику относительно выполненного ДЗ и закрыть ДЗ.

| Статус задачи                                                             | Задача в работе                                                   |   | Проверить и закрыть                                                 |
|---------------------------------------------------------------------------|-------------------------------------------------------------------|---|---------------------------------------------------------------------|
| Выдана                                                                    | Елена Александровна Маслова, 20 февраля 2020 в 21:07              |   | Отменить                                                            |
| Обновлена                                                                 | Сегодня в 19:13                                                   |   |                                                                     |
|                                                                           |                                                                   | C | 🔊 Для изменения статуса                                             |
| ополнительные (                                                           | файлы                                                             |   | <ul> <li>задания используите<br/>соответствующие кнопки.</li> </ul> |
|                                                                           | φωτοτοι                                                           |   | При необходимости можете                                            |
|                                                                           | Нет загруженных файлов                                            |   | журнал выполнения задания.                                          |
| <i>🖉</i> <u>Прикрепить фа</u>                                             | йл                                                                |   |                                                                     |
| Загрузить<br>урнал выполнен                                               | ия задачи                                                         |   |                                                                     |
| Загрузить<br>Сурнал выполнен                                              | ия задачи                                                         |   |                                                                     |
| Вагрузить<br>урнал выполнен<br>Сергей Ма<br>Задача в р                    | ния задачи<br>аслов, Сегодня в 19:13<br>работе                    |   |                                                                     |
| Загрузить<br>Сурнал выполнен<br>Сергей Ма<br>Задача в р<br>Комментарий ил | ния задачи<br>аслов, Сегодня в 19:13<br>работе<br>и ответ ученику |   |                                                                     |
| Вагрузить<br>урнал выполнен<br>Сергей Ма<br>Задача в р<br>Комментарий ил  | ния задачи<br>аспов, Сегодня в 19:13<br>работе<br>и ответ ученику |   |                                                                     |
| Загрузить<br>Урнал выполнен<br>Сергей Ма<br>Задача в р<br>Комментарий ил  | ния задачи<br>аслов, Сегодня в 19:13<br>работе<br>и отвёт ученику |   |                                                                     |
| Загрузить<br>Сурнал выполнен<br>Сергей Ма<br>Задача в р<br>Комментарий ил | ния задачи<br>аспов, Сегодня в 19:13<br>работе<br>и ответ ученику |   |                                                                     |
| Загрузить<br>Сурнал выполнен<br>Сергей Ма<br>Задача в р<br>Комментарий ил | ния задачи<br>аслов, Сегодня в 19:13<br>работе<br>и отвёт ученику |   |                                                                     |

# 3. Проведение лекций/уроков

При дистанционном обучении есть несколько вариантов проведения лекций или уроков для учащихся: онлайн-уроки посредством площадок для проведения вебинаров или мессенджеров и записи лекций. Записи лекций можно делать с помощью захвата экрана (демонстрация презентаций, дополнительных материалов) и записи звука (например, с помощью простой программы для записи Осат) или с помощью обычной камеры. Также можно записывать короткие аудиолекции по теме урока. Делать запись аудио также можно с помощью Осат, но отключив запись экрана, либо в любых мессенджерах.

Записи можно передавать в общие чаты или размещать в облачных сервисах (например, на яндекс - или гугл-дисках) или файловом хранилище Дневник.ру, предоставляя на них ссылки в описании темы урока. Не загружайте тяжелые файлы непосредственно к ДЗ – это приведет к перегрузке системы.

### 4. Общение с участниками образовательного процесса в чатах, группах и личных сообщениях.

Для поддержания коммуникации с сотрудниками школы, родителями или учащимися классов рекомендуется использовать чаты Дневник.ру, которые предоставляют возможность общаться с родителями класса, учащимися, коллегами или вести личную переписку с участниками школы в защищенной среде образовательного портала (чаты в Дневник.ру действуют в тестовом режиме в ряде образовательных организаций) или любые другие чаты мессенджеров, сервис Личных сообщений в Дневник.ру, объявления, группы и форумы. Для общения учителей существует раздел «Учительская».